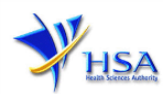

## NEW APPLICATION FOR CERTIFICATE OF A PHARMACEUTICAL PRODUCT

Companies and its applicants must register with Client, Registration, and Identification Service (CRIS) with valid CRIS user rights in order to be able to submit applications on behalf of the company via apply@prism.

The applicant will also require a Corppass before he/she can login to PRISM to retrieve the application form. A person who drafts an application on behalf of his/her company and is not a Singaporean Citizen, Permanent Resident or Employment Pass holder can apply for a HSA PIN to login to PRISM. The Corppass or HSA PIN is necessary for authentication and authorization purposes.

**Note:** The login process for Corppass will require verification of the user's identity via Singpass first before access to government digital services.

## For more information on CRIS, please refer to

https://www.hsa.gov.sg/e-services/cris

### For more information on Corppass, please refer to

http://www.corppass.gov.sg/

### For more information on HSA PIN, please refer to

https://www.hsa.gov.sg/e-services/hsa-pin

1. The online form may take an average of 15 minutes to fill in.

The time taken varies depending on the number and sizes of the file attachments, configurations of your computer and network, internet performance, etc. Please note that the time stated above excludes time taken for preparatory work in relation to filling the online form (e.g. scanning documents for file attachments).

2. Mode of payment

# Please note that there will be no refund of any payment made in relation to applications submitted through PRISM.

The modes of payment available are as follow:

- GIRO
- Non-GIRO: eNETS (Credit/Debit Card)

Payment by GIRO requires pre-registration. The <u>GIRO application form</u> is required to be submitted by post to the HSA Finance Department. The correspondence address can be found in the application form. The registration process will take around 3 to 4 weeks after the submission of the application form.

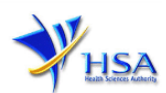

## **Application Form**

## **Registration Scheme**

This section requires the applicant to select the relevant registration scheme based on the product type.

#### PR1001 APPLICATION FOR CERTIFICATE OF A PHARMACEUTICAL PRODUCT

| Fill in the application for                          | m                                                  |                                                          |                                                       | <u>Guideline</u>       | <u>Help</u> |
|------------------------------------------------------|----------------------------------------------------|----------------------------------------------------------|-------------------------------------------------------|------------------------|-------------|
| <b>Registration Scheme</b><br>1. Company Particulars | 2. Applicant Particulars<br>3. Product Particulars | 4. Manufacturer Particulars<br>5. Supporting Attachments | 6. Confirmation                                       | Attach<br>Special Syml | Save        |
| Fields marked with an as                             | terisk * are mandatory.                            |                                                          |                                                       |                        |             |
| Please select from the fol                           | llowing two options:*                              |                                                          | ○ Active Ingredient (API)<br>○ Pharmaceutical Product | :                      |             |
|                                                      |                                                    |                                                          |                                                       | Next                   | Reset       |

- (1) If you are applying for a CPP for Registered/Non-registered Therapeutic Product or Medicated Oil and Balm, select "**Pharmaceutical Product**" button.
- (2) If you are applying for a CPP for Active Ingredient (API), select "Active Ingredient (API)" button.
- (3) Click 'Next' button to proceed to Part 1. Company Particulars section.

This section cannot be amended after you have submitted the application.

## Part 1. Company Particulars

Fields marked with an asterisk \* are mandatory.

This section requires the applicant to verify and fill in any other relevant information relating to the company.

| ompany.                            |                         |                                                                         |     |
|------------------------------------|-------------------------|-------------------------------------------------------------------------|-----|
| I. Company Particulars             |                         |                                                                         |     |
| 1.1 Name : *                       |                         |                                                                         |     |
| 1.2 Location Code :                |                         |                                                                         |     |
| .3 Company Address                 |                         |                                                                         |     |
| 1.3.1 Address Type : *             |                         |                                                                         |     |
| 1.3.2 Postal Code : *              |                         |                                                                         |     |
| 1.3.3 Block / House No :           |                         | 1.3.4 Level – Unit :                                                    | # - |
| 1.3.5 Street Name :                |                         |                                                                         |     |
| 1.3.6 Building Name :              |                         |                                                                         |     |
| 1.3.7 Country :                    |                         |                                                                         |     |
| 1.4 Tel : *                        |                         | 1.5 Fax :<br>Your Fax No. is necessary for<br>our future correspondence |     |
| 1.6 Is Billing Address the same as | the Company Address ? * | ○ Yes                                                                   | No  |
| 1.7 Billing Address                |                         |                                                                         |     |
| 1.7.1 Address Type : *             |                         |                                                                         |     |
| 1.7.2 Postal Code : *              | Retrieve Addre          | ss                                                                      |     |
| 1.7.3 Block / House No :           |                         | 1.7.4 Level – Unit :                                                    | #   |
| 1.7.5 Street Name :                |                         |                                                                         |     |
| 1.7.6 Building Name :              |                         |                                                                         |     |
| 1.7.7 Country :                    |                         |                                                                         |     |
| .8 Unique Entity No.(UEN) :        |                         |                                                                         |     |

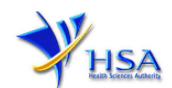

(1) Company details such as **Name, Address, Telephone** and/or **Fax** will be pre-populated based on the registered CRIS records.

If you need to makes changes to this information, please submit the changes via the "**Amend Company Information**" module under the <u>amend@prism</u> on PRISM e-Service webpage.

- (2) Indicate if the Billing Address is the same as the Company Address.
- (3) If the Billing Address is not the same as Company Address, please fill in the 'Postal Code' field and click the 'Retrieve Address' button. The Block/House No, Street Name and Building Name will be populated.
- (4) Fill in the 'Level-Unit' field and any additional detail relating to the company in the 'Other Address Details' field. (*If applicable*)
- (5) Click 'Next' button to proceed to **Part 2. Applicant Particulars** section.

## Part 2. Applicant Particulars

This section requires the applicant to enter relevant information relating to the applicant particulars. Fields marked with an asterisk \* are mandatory.

| 2. Applicant Particulars           |                                                                                                    |                                                                                                    |                                                                          |                                                                                                    |
|------------------------------------|----------------------------------------------------------------------------------------------------|----------------------------------------------------------------------------------------------------|--------------------------------------------------------------------------|----------------------------------------------------------------------------------------------------|
| 2.1 Name: *                        |                                                                                                    | (as in                                                                                                    | NRIC/FIN)                                                                |                                                                                                    |
| 2.2 NRIC/FIN: *                    |                                                                                                    | (Example: \$123456)                                                                                               | 7A, F123456                                                              | 57A)                                                                                                    |
| 2.3 Designation: *                 |                                                                                                    |                                                                                                    |                                                                          |                                                                                                    |
| 2.4 Contact Details                |                                                                                                    |                                                                                                    |                                                                          |                                                                                                    |
| 2.4.1 Tel: *                       |                                                                                                    | 2.4.2 Fax:                                                                                                    |                                                                          |                                                                                                    |
| 2.4.3 Handphone:                   |                                                                                                    | 2.4.4 Pager:                                                                                                    |                                                                          |                                                                                                    |
| 2.4.5 Email:                       |                                                                                                    |                                                                                                    |                                                                          |                                                                                                    |
| 2.5 Preferences                    |                                                                                                    |                                                                                                    |                                                                          |                                                                                                    |
| 2.5.1 Preferred Contact Mode:<br>* | Email Fax SMS<br>(Please ensure that the relevant contar<br>this preferred contact mode is the mo<br>course of this application, you will rec<br>your email address above, regardless | ct details above is entere<br>de which you will receive<br>eive our input requests (<br>of your selected preferre | d for your pref<br>the final notif<br>i.e. queries), if<br>d contact mod | ferred contact mode. Please note that<br>ication of this application. During the<br>any, via email if you have indicated<br>e.) |
|                                    |                                                                                                    |                                                                                                    |                                                                          | Previous Next Reset                                                                                                    |

- (1) Applicant details such as name, NRIC / FIN, designation, Telephone/Fax/Handphone number and e-mail address.
- (2) Select the type of Preferred Contact Mode.

(Note: Please ensure that the relevant contact details above are entered for your preferred contact mode. Please note that the preferred contact mode is the mode which you will receive the final notification of this application.

During the course of this application, you will receive our Input Request (i.e. queries), if any, via email if you have indicated your email address above, regardless of your selected preferred contact mode.)

(3) Click 'Next' button to proceed to **Part 3. Product Particulars** section.

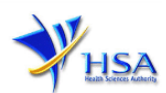

## Part 3. Product Particulars

This section requires the applicant to verify and enter any other relevant information relating to the product particulars.

| Fields marked with an asterisk * are manda  | ory.                 |                    |
|---------------------------------------------|----------------------|--------------------|
| 3. Product Particulars                      |                      |                    |
| 3.1 Is the product licensed to be placed or | Dyes 🔍 No            |                    |
| the market in Singapore? : *                |                      |                    |
| 3.2 Product Licence Number :*               | Retriev              | e Details          |
| 3.3 Name of the product                     |                      |                    |
| (in English) : *                            |                      |                    |
| 3.4 Is this product actually on the market  | ⊃Yes <sup>●</sup> No |                    |
| in Singapore? : *                           |                      |                    |
| 3.5 Name of the Importing Country : *       |                      | <u> </u>           |
| 3.6 Remarks :                               |                      | 4                  |
| 3.7 Dosage Form : *                         |                      | ~                  |
| 3.8 Complete Composition Of the Product     |                      |                    |
| 3.8.1 Name of the Substance : *             |                      |                    |
| 3.8.2 Strength : *                          |                      |                    |
| Add Substance and Strength                  |                      |                    |
|                                             |                      | Density New Dense  |
|                                             |                      | Previous Next Rese |

Default printing of the Schedule includes both the active pharmaceutical ingredients and excipients, unless otherwise stated under remarks in your application.

- (1) Select '**Yes**' or '**No**' as to whether the product is licensed in Singapore. <u>For Active Ingredients</u> (API), please select "No".
- (2) If you select 'Yes', enter the Product Registration Number (<u>must be registered under the same company as the applicant</u>) and click on Retrieve Details button. The following details will be populated on the screen:
  - Name of the product (in English)
  - Dosage form
  - Complete composition of the product (the Add Substance and Strength button is disabled)
  - Route of administration
- (3) If you select '**No**',
  - (1) Provide the name of product (in English) under section 3.3
  - (2) Select the dosage form of the product from the 'drop down list' under section 3.7
  - (3) Provide the complete composition of the product, using the 'Add Substance and Strength' button.

## Add Substance(s)

- (1) Fill in Name of the Substance and Strength.
- (2) Click on the Add Substance and Strength button.
- (3) Repeat steps (1) to (2) to add another substance in the product.

Remove Substance(s)

- (1) Click on the checkbox adjacent to the substance(s) from the table.
- (2) Click on the Remove button to delete the substance(s).
- (4) Select '**Yes**' or '**No**' as to whether the product is on the market in Singapore. <u>For Active</u> <u>Ingredients (API), please select "No",</u>

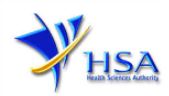

Previous Next Reset

- (5) Select the **importing country** from the 'Drop down" list of import countries.
- (6) Under the "Remarks" field you can provide information such as
  - (1) whether products would be marketed under different trade name in the importing country
  - (2) whether complete composition or active ingredients is required in the default schedule
  - (3) which manufacturing sites are required in the certificate
- (7) Click the Next button to go to **Part 4. Manufacturer Particulars** section.

## Part 4. Manufacturer Particulars

This section allows the input of manufacturer particulars.

| Fields marked with an asterisk * are mandat | tory.    |                   |
|---------------------------------------------|----------|-------------------|
| 4. Manufacturer Particulars                 |          |                   |
| 4.1 Is the manufacturer licenced ? :        | ●Yes ○No |                   |
| 4.2 Manufacturer Licence Number             |          | Retrieve Details  |
|                                             |          |                   |
| Manufacturer Licence                        |          | Manufacturer Name |
|                                             |          | TestMfc           |
|                                             |          | TestMfcActive     |

Default printing on the certificate includes all sites related to bulk manufacturing, labelling and packing activities for the product, unless otherwise stated under remarks in your application.

- (1) Based on the information provided Part 3 Product Particulars, the manufacturer's licence and name will be automatically displayed if the product is registered to be placed on the market in Singapore.
- (2) For Non-Registered Therapeutic Product, Medicated oil and Balm and Active Ingredient (API), select '**Yes**' or '**No'** as to whether the manufacturer is licensed.
- (3) If the manufacturer is licensed, provide the Manufacturer Licence Number and click on Retrieve Details button. The Manufacturer Name and the Manufacturer Address will be populated on the screen.
- (4) If the manufacturer is not licensed, provide the **GMP Certificate Number** and click '**Retrieve Details**' button. The information regarding the manufacturer will be retrieved and displayed.
- (5) Click the Next button to go to **Part 5. Supporting Attachments** section.

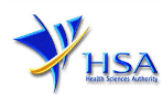

## Part 5. Supporting Attachments

| Listing of supporting documents                                                                                | For Registered<br>Therapeutic<br>Product | For Non-Registered<br>Therapeutic Product and<br>Medicated Oil and Balm | For Active<br>Ingredient (API) |
|----------------------------------------------------------------------------------------------------|------------------------------------------|-------------------------------------------------------------------------|--------------------------------|
| Recent local sales invoice                                                                                     | If applicable                            | If applicable                                                           | NA                             |
| Scanned / digital<br>photograph of the product<br>sample                                                       | NA                                       | Yes                                                                     | Yes                            |
| Label and printed<br>packaging materials of<br>product                                                         | NA                                       | Yes                                                                     | Yes                            |
| Master Formula and<br>manufacturing procedure<br>of product                                                    | NA                                       | Yes                                                                     | Yes                            |
| Package Insert and other<br>additional product details<br>(e.g. patient information<br>leaflet or composition) | If applicable                            | NA                                                                      | NA                             |
| Company's declaration<br>letter for the above                                                                  |                                          |                                                                         |                                |
| The schedule (in Microsoft Word format)                                                                        | If applicable                            | Yes                                                                     | Yes                            |

This section requires the applicant to attach the following supporting documents:

## Fields marked with an asterisk \* are mandatory.

| 5. Supporting Documents                                                                                                    |                      |                |                                                   |  |  |
|----------------------------------------------------------------------------------------------------|----------------------|----------------|---------------------------------------------------|--|--|
| To add an attachment, type in the path or hit the browse button. Then <b>hit the Attach Files button to save the attachment</b> to the list below.<br>Please click <u>here</u> for guideline on document attachment. |                      |                |                                                   |  |  |
| Documents                                                                                                    |                      |                |                                                   |  |  |
| 5.1 Recent local sales invoice : *                                                                                                    | Choose File No       | o file chosen  |                                                   |  |  |
| 5.2 Other Supporting Documents :                                                                                                    | Choose File No       | o file chosen  |                                                   |  |  |
| Attach Files                                                                                                    |                      |                |                                                   |  |  |
| Select All to delete all attachment r                                                                                                    | ecords               |                |                                                   |  |  |
| Sn 🗖 Attachment Name 🛛 Atta                                                                                                    | chment Type          | Size<br>(Kb)   | Remarks                                           |  |  |
| 1 🔲 <u>test1.txt</u> Rece                                                                                                    | nt local sales invoi | ce 1           |                                                   |  |  |
| To remove an attachment, click on                                                                                                    | the checkbox. The    | n hit the Remo | ve button to remove the attachment from the list. |  |  |

Remove

Previous Next Reset

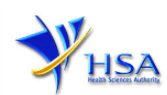

## To Add Supporting Attachments:

- (1) Click on the **Browse** button to select the required file for attachment.
- (2) Select the required file.
- (3) Click on the **Ok** button.
- (4) Click on the Attach File button for the file to be attached to this application.
- (5) Fill up **remarks** with regards to the attachment if required.
- (6) Click 'Next' button to proceed to Part 6. Confirmation section.

## To Remove Supporting Attachments:

- (1) Click on the checkbox next to the attachment(s) from the List of Attachments Table.
- (2) To delete the attachment, click on the checkbox beside the attachment.
- (3) Click the 'Remove' button.

The file extensions, which are acceptable and supported for attachments, are:

- tif (Black & White)
- pdf (Adobe Acrobat files)
- xls (Microsoft Excel files)
- avi (audio visual, if required)
- jpg (graphics files)
- doc (Microsoft Word files)
- ppt (Microsoft PowerPoint files)
- mpeg (audio visual, if required)

(Note: If the file size is too big (estimate about 2MB and above), the attachment time may take a longer time to upload.)

## Part 6. Confirmation

This section shows the information provided in all sections of the Application Form for a Certificate of a Pharmaceutical Product.

(1) The applicant is required to confirm that the information provided in all sections are correct and click the **'Validate'** button.

(Note: Applicant may click the **'Save'** button to save a copy of the draft application if he/she wishes to complete the application at a later time.)

- (2) Once validation is successful, the applicant is advised to read through the declaration carefully before accepting to undertake the conditions.
- (3) Click the '**Submit**' button to submit the application.

| Declaration                                                                                    |                                     |
|------------------------------------------------------------------------------------------------|-------------------------------------|
| <ol> <li>I, on behalf of my company, confirm that the information submitted in this</li> </ol> | s application is true and accurate. |
| OAccept ODecline                                                                               |                                     |
|                                                                                                |                                     |
| Payment Advice                                                                                 |                                     |
| Sn Description                                                                                 | Amount (SGD) GST                    |
| 1 Certificate of Pharmaceutical Product                                                        | Y                                   |
| The total payment for your application is SGD                                                  |                                     |
| The amount of SGD will be deducted from your Giro Account.                                     |                                     |
|                                                                                                | Previous Validate Submit Reset      |

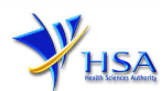

## Payment Advice

This section shows the application fee for the licence applied.

There are 2 modes of payment available:

- GIRO
- eNETS

| Payment Advice             |                                                                                                    |                                            |
|----------------------------|----------------------------------------------------------------------------------------------------|--------------------------------------------|
| Sn Description             |                                                                                                    | Amount (SGD) GST                           |
| 1 New App:                 |                                                                                                    | N                                          |
| The total payment for your | application is                                                                                                  |                                            |
| The amount of              | ill be deducted from your Giro Account.                                                                         |                                            |
| Payment Advice             |                                                                                                    |                                            |
| Sn Description             |                                                                                                    | Amount (SGD)GST                            |
| 1 New App:                 |                                                                                                    | N                                          |
| The total payment for your | application is                                                                                                  |                                            |
| Payment Method: *          | eNETS Credit Debit                                                                                              |                                            |
|                            | Important Notice for eNETS Debit payment:<br>Please take note to turn off the pop-up blocker in your browser be | fore proceeding to submit your application |
|                            | in-order to view the Acknowledgement and Receipt.                                                               |                                            |

For GIRO, the amount payable will be deducted from the relevant bank account. This mode of payment is a recurring deduction.

For eNETS, the payment choice is either Credit Card or Debit Card.

This is applicable for applicants with Non-GIRO Payment Method.

If the Credit option is selected, the page will be re-directed to the relevant screen for the applicant to input the credit card details.

| e <b>NETS</b>                           |                                                                                                    |                                                                                                    |                                               |
|-----------------------------------------|----------------------------------------------------------------------------------------------------|----------------------------------------------------------------------------------------------------|-----------------------------------------------|
| enersumer<br>eNETS                      | credit/debit ca<br>results of the set of the set of the s | and payment<br>as add the following that as your attraved<br>in pages time the bunks may not be<br>may not be compared.                                                                                                    | Fest, Secure<br>& Hassis tree<br>transactions |
| Privacy Policy                          |                                                                                                    | MasterCant. Vorified by<br>VISA                                                                                                    | 302 - San                                     |
| Security Guidelinee<br>Customer Service | Merchant Name<br>Merchant Reference Code<br>NET's Reference Code<br>Amount                                                                                                    | Health Sciences Authority<br>ECT1700002X<br>20170109152942903<br>5GO 500.00                                                                                                    |                                               |
|                                         | important Notice: Please note down the<br>information in this section just in case y<br>raise any query on this transaction.                                                                                                    | transaction<br>you need to                                                                                                    | 034                                           |
|                                         | CREDIT/DEBIT CARD REPORTSHIDE                                                                                                    |                                                                                                    |                                               |
|                                         | Name<br>on Card<br>Card<br>Number<br>Mease roos that the Credit Card Number                                                                                                    | ]<br>]<br>Induid be 15 or 16 digths                                                                                                    |                                               |
|                                         | Please input your card number without ap                                                                                                    | pwhat is CVV/CVV2/CID)                                                                                                    |                                               |
|                                         | Expery Month V                                                                                                    | (#g 2017)                                                                                                    |                                               |
|                                         | <ul> <li>I have read, understoo</li> <li>The return &amp; refund p<br/>relevant products / s</li> <li>The collection, use, c</li> <li>information, which to<br/>and belief is true and<br/>reasonably required<br/>which are set out in 1<br/>Policy.</li> </ul>                                                                                                    | d and accepted the following:<br>policy for the purchase of<br>ervices.<br>disclosure and sharing of this<br>o the best of my knowledge<br>a accurate and is for purposes<br>to process my application<br>NETS' Data Protection |                                               |
|                                         |                                                                                                    |                                                                                                    |                                               |

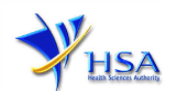

If the Debit option is selected, the page will be re-directed to the relevant screen for the applicant to select the bank first before being re-directed to input the debit card details. This mode of payment is a one-time deduction only.

| e <b>NETS</b>                                                                                      |                                                                                                    |          |
|----------------------------------------------------------------------------------------------------|----------------------------------------------------------------------------------------------------|----------|
| Consumer<br><b>ENETS</b><br>Privacy Policy<br>Becurity Guidelines<br>Customer Service              | Contract Notice: Passes note does not be transaction pages for the test of the processed. Click here is a statement of the processed. Click here is a statement of the processed. Click here is a statement of the processed. Click here is a statement of the processed. Click here is a statement of the processed. Click here is a statement of the processed. Click here is a statement of the processed. Click here is a statement of the processed. Click here is a statement of the processed. Click here is a statement of the processed. Click here is a statement of the processed. Click here is a statement of the processed of the processed of the processed. Click here is a statement of the processed of the processed of | Activity |
| Presse do not use your BACK or A<br>CLOSE your browser while using<br>O eNETS is a product of Netw | ELGAD/REPRESH browser functions or<br>his service                                                                                                    |          |

Upon successful transaction, an eNETS official receipt and a HSA tax invoice will be generated.

|                                           | Difficial Receipt - HSA000000000002 - Microsoft Internet Explorer |   |
|-------------------------------------------|-------------------------------------------------------------------|---|
|                                           | 🔾 Dok - 🐑 - 🖹 😫 🏠 🔎 Search 👷 Fevorites 🜒 Heda 🚱 😥 - چ 🔂 - 🗔 🦓     | a |
| CINE S NOTICE                             |                                                                   | ^ |
| TRANSACTION COMPLETE                      | - HSA                                                             |   |
| IT'S APPROVED!                            | 1130                                                              |   |
| Merchant Reference Code:                  | TAX INVOICE / RECEIPT                                             |   |
| ET161202113218180<br>NETS Reference Code: | Receipt No : HSA00000000002 Date/Time                             |   |
| Date & Time:                              | Application : HIA-PAYMENT                                         | 1 |
|                                           | Paid Via<br>EP RefNo                                              |   |
|                                           |                                                                   |   |
| THANK YOU!                                | Sno Code/Description Unit Price(38) Qty                           |   |
| TRRNSRCTION<br>RMOUNT                     | L                                                                 |   |
|                                           | Tution                                                            | - |
| DETROLS V DETROLS V IN DONE               | 4 VINE (202) -                                                    |   |
|                                           | This is a computer-generated receipt. No signature is required.   | × |

If the payment was made via eNETS and was not completed successfully, the system will prevent retrieval of the draft application and the applicant will need to contact <u>HSA HelpDesk</u> for assistance.

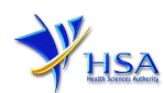

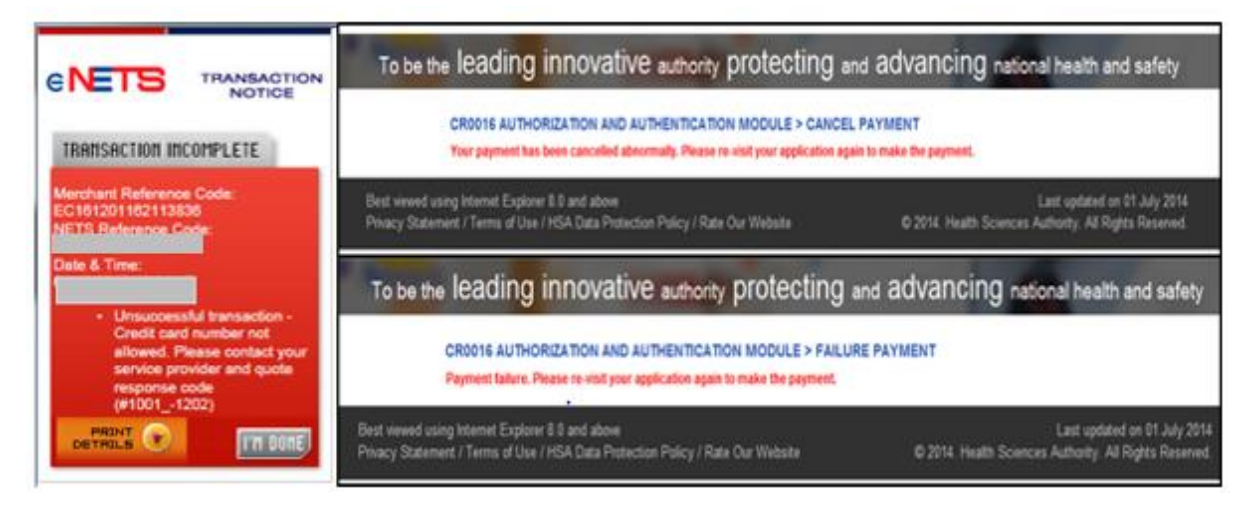

To submit the completed application, click the **'Submit'** button. Applicant will be prompt to confirm the submission. The application will then be submitted to HSA for the relevant personnel's processing.

### **Acknowledgement**

This section acknowledges that the application has been submitted to HSA for processing. An application number will be generated for the successful application submitted.

Applicants may wish to print a copy of this acknowledgement page or take note of the <u>Application</u> <u>Number</u> for ease of reference. Applicants may provide the application number if they wish to communicate with HSA.

| Acknowledge      | ement                                    |
|------------------|------------------------------------------|
| Your applicat    | tion have been successfully submitted    |
| Please note t    | that your licence applied is             |
| Please note t    | that your application number 15 1600375M |
| Client Code      |                                          |
| Licensee<br>Name |                                          |
| Amount           | 50.00                                    |

Note: The show Printer Friendly version allows applicant to print or view the application.

#### Input Request

Input Requests arise when the reviewing HSA officer requires further clarification from the applicant regarding the application. This section illustrates how applicants can respond to the Input Request.

A notification will be sent to the applicant to inform the applicant to log in to <u>track@prism</u> to make the necessary changes.

Input requests can be classified as Primary or Secondary.

- <u>Primary Input Request</u> requires changes to be made directly on the application form.
- <u>Secondary Input Request</u> requires applicant's explanation to certain matters pertaining to the application form submitted.

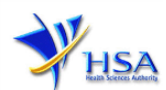

## Responding to Primary Input Request

## (1) In <u>track@prism</u> enter the Application Number to retrieve the application that requires clarification.

| PZ0951 TRACK@PRISM                                                                                                  |                                                                  |
|----------------------------------------------------------------------------------------------------|------------------------------------------------------------------|
| Important Notes:<br>For HSA CRIS registered companies, user has to be authoris<br>to access the required eservices. | ed with the appropriate access rights via CRIS management module |
| General Search                                                                                                    |                                                                  |
| Enter Transaction No or Application/Submission No for fa                                                            | ist and exact matched look-up                                    |
| Application/Submission Type "                                                                                       | New Application/Submission                                       |
| Licence/Permit/Certificate/Listing/Notification/Registration<br>Type *                                              | Certificate of Pharmaceutical Product                            |
| Enquiry Type *                                                                                                    | Input Request V                                                  |
| Transaction No.                                                                                                    |                                                                  |
| Application/Submission<br>No.                                                                                       | 1600670D                                                         |
| Licence/Permit/Certificate/Listing/Notification/Registration No.                                                    | ·                                                                |
| Product Name.                                                                                                    |                                                                  |
| Submission Date (dd/mm/yyyy)                                                                                        | То                                                               |
| Last Update Date (dd/mm/yyyy)                                                                                       | То                                                               |
| Search Reset                                                                                                    |                                                                  |

(2) Click on the '**HSA Input Request**' to view if any reply is required from the applicant. Click the '**Submit**' button and an alert message will pop up to prompt you to make the necessary changes in the application form.

| S/Na | Application | Transaction | Product | Application/Submission | Date       | Last Updated | HSA Input                                                  |
|------|-------------|-------------|---------|------------------------|------------|--------------|------------------------------------------------------------|
|      | No          | No          | Name    | Status                 | Required   | Date         | Request                                                    |
| 1    | 1600670D    | T1601220K   | NA      | Input Request          | 22/06/2016 | 14/06/2016   | <u>Click here for</u><br><u>Primary IR</u><br>(15/06/2016) |

Please do not access the record using the new window via right mouse click.

1 Matching Record(s)

Page 1 Of 1 [First] | [Previous] | [Next] | [Last

| 🧉 Input Ree                               | quest List - Internet Explor                                             | er                                                   |                              |
|-------------------------------------------|--------------------------------------------------------------------------|------------------------------------------------------|------------------------------|
| Attps://v                                 | www-uat. <b>hsa.gov.sg</b> /prism                                        | /common/InputReqActL                                 | Raction Message from webpage |
| INPUT RE                                  | QUEST LIST (PRIMA                                                        | RY)                                                  |                              |
| Applicatior<br>No                         | 1600670D                                                                 |                                                      | in the application form      |
| Please repl<br>Please also<br>application | y with comments for eac<br>update / amend the rel<br>no. on track@prism. | ch item in the action lis<br>evant section and resul | ssary.<br>Ir applOK          |
| 1 Records                                 |                                                                          |                                                      |                              |
| Action List                               | Action                                                                   | Due Date                                             | ant's Response (if any)      |
| 1.                                        | for manual                                                               | 22/06/2016                                           | <u> </u>                     |
|                                           |                                                                          |                                                      | Submit Cancel                |

(3) Click on the 'Application No.' to open the application.

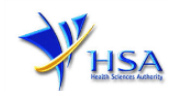

| S/Na   | Application<br>No                                                           | Transaction<br>No | Product<br>Name | Application/Submission<br>Status | Date<br>Required | Last Updated<br>Date | HSA Input<br>Request                                       |  |  |  |
|--------|-----------------------------------------------------------------------------|-------------------|-----------------|----------------------------------|------------------|----------------------|------------------------------------------------------------|--|--|--|
| 1      | 1600670D                                                                    | T1601220K         | NA              | Input Request                    | 22/06/2016       | 14/06/2016           | <u>Click here for</u><br><u>Primary IR</u><br>(15/06/2016) |  |  |  |
| Please | Please do not access the record using the new window via right mouse click. |                   |                 |                                  |                  |                      |                                                            |  |  |  |

1 Matching Record(s)

Page 1 Of 1 [First] | [Previous] | [Next] | [Last]

- (4) The webpage will display the application form as per previously submitted.
- (5) Proceed to make the necessary changes for the section(s) that require clarification and submit the revised application form.

#### Responding to Secondary Input Request

(1) In <u>track@prism</u> enter the **Application Number** to retrieve the application that requires clarification.

| PZ0951 TRACK@PRISM                                                                                                  |                                                                  |
|----------------------------------------------------------------------------------------------------|------------------------------------------------------------------|
| Important Notes:<br>For HSA CRIS registered companies, user has to be authoris<br>to access the required eservices. | ed with the appropriate access rights via CRIS management module |
| General Search                                                                                                    |                                                                  |
| Enter Transaction No or Application/Submission No for fa                                                            | st and exact matched look-up                                     |
| Application/Submission Type *                                                                                       | New Application/Submission                                       |
| Licence/Permit/Certificate/Listing/Notification/Registration<br>Type *                                              | Certificate of Pharmaceutical Product                            |
| Enquiry Type *                                                                                                    | Input Request V                                                  |
| Transaction No.                                                                                                    |                                                                  |
| Application/Submission<br>No.                                                                                       | 1600670D                                                         |
| Licence/Permit/Certificate/Listing/Notification/Registration No.                                                    |                                                                  |
| Product Name.                                                                                                    |                                                                  |
| Submission Date (dd/mm/yyyy)                                                                                        | To To                                                            |
| Last Update Date (dd/mm/yyyy)                                                                                       | То                                                               |
| Search Reset                                                                                                    |                                                                  |

(2) Click on the 'HSA Input Request' to view the comments left by the HSA officer and the necessary action to be taken with regards to the application.

| S/No                                                                      | Application<br>No | Transaction<br>No | Licence/Registration<br>No | Product<br>Name | Application/Submission<br>Status | Date<br>Required | Last<br>Updated<br>Date | HSA Input<br>Request                           |  |  |
|---------------------------------------------------------------------------|-------------------|-------------------|----------------------------|-----------------|----------------------------------|------------------|-------------------------|------------------------------------------------|--|--|
| 1                                                                         | 1600783J          | T1601374K         |                            | NA              | Input Request                    | 11/07/2016       | 04/07/2016              | Click here for<br>Secondary IR<br>(04/07/2016) |  |  |
| Place do not access the record uping the new window via right meyos click |                   |                   |                            |                 |                                  |                  |                         |                                                |  |  |

Please do not access the record using the new window via right mouse click.

Page 1 Of 1 [First] | [Previous] | [Next] | [Last]

Note:

1 Matching Record(s)

Application resubmission is required for Primary IR but not for Secondary IR.

For Secondary IR, please response with your comments accordingly or else it will not be considered as submitted.

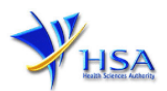

(3) Fill in any response in the text box for response to Secondary Input Request and click the **'Submit'** button.

| C | Jinput Requ                      | est List - Internet Explorer                                          | *                                   | A C STREET                                   |                        | 23     |
|---|----------------------------------|-----------------------------------------------------------------------|-------------------------------------|----------------------------------------------|------------------------|--------|
| 8 | 🎒 https://ww                     | /w-uat. <b>hsa.gov.sg</b> /prism/common/l                             | inputReqActList/                    | list.do?action=list&irType=S&app_no=16       | 00771U&eService=130&NC | DTI 🔒  |
| Γ | NPUT REQ                         | UEST LIST (SECONDARY)                                                 |                                     |                                              |                        | ^      |
| 4 | Application<br>No                | : 1600771U                                                            |                                     |                                              |                        |        |
| F | 'lease reply v<br>'lease note ti | with comments for each item in t<br>hat resubmission of the applicati | he action list a<br>on is not requi | nd submit this secondary input reque<br>red. | st.                    |        |
| 1 | Records                          |                                                                       |                                     |                                              |                        |        |
| 4 | Action List                      |                                                                       | 0.0.                                |                                              |                        |        |
|   | N                                | Action                                                                | Due Date                            | Applicant's Response (If any)                |                        |        |
| 1 |                                  | For Secondary Screenshot                                              | 15/07/2016                          |                                              |                        | ~      |
|   |                                  |                                                                       |                                     |                                              |                        |        |
|   |                                  |                                                                       |                                     |                                              |                        |        |
|   |                                  |                                                                       |                                     |                                              |                        | ~      |
|   |                                  |                                                                       |                                     |                                              |                        |        |
| l |                                  |                                                                       |                                     |                                              | Submit Cance           | 1      |
|   |                                  |                                                                       |                                     |                                              |                        |        |
| L |                                  |                                                                       |                                     |                                              |                        | $\sim$ |

## **Other Useful Information**

- 1. You may check on the status of your application upon submission at track@prism.
- 2. For enquiries related to CPP applications, please contact the Audit and Licensing Division at Tel: 6866 1111 or email to <u>hsa\_certification@hsa.gov.sg</u>.
- 3. For IT issues encountered during the application submission, kindly contact the HSA Helpdesk at Tel: 6776 0168 (from 7:00 am to midnight daily) or email to <u>helpdesk@hsahelp.gov.sg</u>.